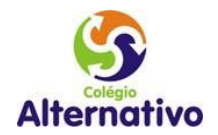

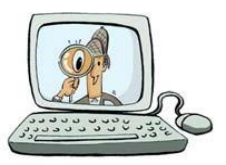

### Guia do aluno – Informações Básicas

### Prezado Aluno(a):

Pensando no processo de aproximação entre você e as tecnologias digitais que assegurarão um bom desempenho, criamos este guia com dicas para que você saiba como começar a atuar em uma modalidade sob a forma de ensino à distância.

Usufruindo das possibilidades da educação com base na mediação digital virtual. As dicas que você encontra aqui referem-se basicamente a sua entrada no ambiente virtual de aprendizagem que será utilizado para as disciplinas e atividades a distância. As demais informações referentes às especificidades das disciplinas/atividades, você encontrará nos encontros presenciais que ocorrerão com seus professores. Sempre que necessário você poderá encontrar auxílio junto a coordenação pedagógica ou a secretaria acadêmica do Colégio Alternativo.

### Matrículas:

A idade mínima para matrícula tanto no curso EJA Fundamental - Modalidade E.a.D quanto no curso EJA Médio - Modalidade E.a.D. é de 18 anos. O processo de matrícula deve ser realizado de forma presencial na secretaria do Colégio Alternativo.

### Dicas:

1. Sob a forma de ensino à Distância, você poderá administrar seu tempo e espaço de estudo para as disciplinas/atividades, portanto, é bom contar com muita autodisciplina.

2. Reserve um tempo "seu" (e tente mantê-lo) para se dedicar às atividades solicitadas.

3. Como habilidades para esta modalidade de educação, aí vão três: paciência, comunicação e leitura.

4. O desenvolvimento de um processo de ensino à distância, não se faz apenas, através de "conteúdos", portanto, saiba que sua atuação em termos de interação com os colegas e com o professor será imprescindível.

5. Os cursos na Modalidade de Educação de Jovens e Adultos sob a forma do Ensino a Distância – EaD não são mais fáceis ou mais difíceis que a educação tradicional, são diferentes, portanto, perceba em você mesmo, ao longo do processo, que habilidades deverá melhor desenvolver para poder usufruir de tudo isso.

- 6. Para participar do Ensino a Distância (EaD) do Colégio Alternativo você deverá:
- 1. Ter acesso à internet ou usar o laboratório de informática do Colégio;
- 2. Criar ou possuir uma conta de correio eletrônico (E-mail) particular do Google durante o período matriculado;
- 3. Participar das aulas, dos exames e avaliações presenciais, conforme calendário letivo;
- 4. Acompanhar a programação dos encontros, avaliação e notícias da disciplina e do Colégio;
- 5. Trocar informações e mensagens com o professor e os demais participantes da sua turma;
- 6. Realizar e encaminhar as atividades a serem realizadas na disciplina;
- 7. Ter acesso a textos e informações complementares, encaminhados pelo seu professor.
- 8. Receber acesso às leituras complementares, inclusive da questão do ENEM.

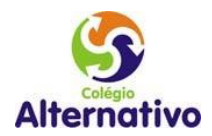

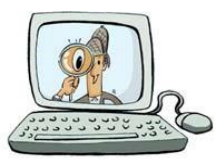

Para garantir seu aproveitamento nos cursos, recomendamos que você possua as habilidades abaixo relacionadas:

- Estabelecer conexão a um provedor de acesso à Internet;
- · Ler, compor e enviar mensagens eletrônicas;
- Anexar arquivos/documentos a mensagens eletrônicas; com cópia de recebimento;
- Receber e armazenar documentos recebidos;
- Navegar pela internet usando um navegador web;
- Participar de listas de discussão ou de uma sala de conversa (Chat);
- Possuir conhecimentos básicos em Informática e em aplicativos como: processador de textos, planilhas eletrônicas e de preparação de slides ou de aulas.

A EaD do Colégio Alternativo Virtual oferece alguns Tutores e Docentes para auxiliá-lo. *Solicitação de documentos via* site como:

Obs.: Cada programa da EaD possui particularidades. Antes de matricular-se em um curso verifique as condições exigidas nas normas de convivência - direitos e deveres do aluno!

### Direitos do aluno

- a) Propor atividades e participar de iniciativas educacionais, culturais e outras que favoreçam sua formação como elemento consciente e atuante na comunidade em que vive;
- b) Ser respeitado em sua individualidade;
- c) Receber, dentro do princípio de igualdade de oportunidades, a orientação e o apoio necessário, para que se beneficie das atividades escolares, de uma forma efetiva;
- d) Estabelecer um diálogo franco e aberto com a Direção, professores, especialistas de educação e funcionários para possíveis esclarecimentos e enriquecimento mútuo;
- e) Valer-se dos Serviços oferecidos pela Escola;
- f) Expor as dificuldades encontradas em seus trabalhos escolares, solicitando ajuda e orientação;
- g) Escrever no livro da Ouvidoria ou na ouvidoria on-line e solicitar apreciação da consulta;
- a) Participar das atividades promocionais, culturais e recreativas;
- b) Conhecer o Regimento;
- i) Contestar critérios avaliativos com a reavaliação dos mesmos quando solicitado por escrito, por seus responsáveis, no prazo de 48 horas.

j) Construir, anualmente, junto aos professores e colegas, o quadro de regras, direitos e tarefas internas da Escola.

k) Conhecer a Constituição Federal vigente, a Lei de Diretrizes e Bases da Educação Brasileira de 1996.

I) Ter ajuste no currículo e metodologia de trabalho, quando comprovar necessidades educacionais especiais.

### Deveres do aluno

- a) Conhecer e respeitar a legislação vigente na Escola;
- b) Acatar e respeitar a Filosofia da Escola;
- c) Tratar com urbanidade e respeito todas as pessoas que integram a Escola;

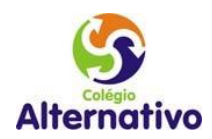

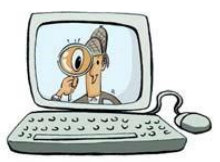

- d) Frequentar com assiduidade, pontualidade e interesse as aulas e demais atividades escolares;
- e) Permanecer, durante o horário escolar, dentro do Estabelecimento de Ensino;
- f) Permanecer na sala durante os períodos presenciais obrigatórios;
- g) Zelar pela ordem e conservação do prédio escolar, do mobiliário, do material e instalações de uso coletivo, responsabilizando-se monetariamente pelos danos causados e/ou, reparando aquilo que estragou;
- h) Integrar-se na dinâmica do processo educativo;
- i) Marcar e/ou comparecer nas aulas reservadas para estudos e dúvidas;
- j) Comparecer às aulas de desporto devidamente uniformizado para práticas desportivas;
- k) Utilizar de vestimenta apropriada e de bom senso dentro da Escola;
- I) Conhecer e cumprir as disposições deste Regimento;

\* Medidas Psicosócioeducacionais entre os Deveres e Direitos individuais e/ou coletivos na Escola

Pela inobservância de seus deveres de cidadão, no exercício da cidadania e sua qualificação para o convívio social, os alunos faltosos são passíveis das seguintes encaminhamentos:

- a) Advertência oral do professor com o encaminhamento à Direção;
- b) Registro descritivo do fato pela Supervisão, em Livro Ata Escolar, acompanhado do testemunho e assinatura dos envolvidos;
- c) Assinatura do termo de responsabilidade: família, professor, Direção e Aluno;
- d) Providências de encaminhamentos a órgãos competentes quando o caso for além da alçada institucional escolar.

# Ferramentas de ensino:

Utilizamos a tecnologia como mediadora do processo de ensino-aprendizagem, buscando soluções tecnológicas que facilitem o aprendizado e não criem barreiras para o aluno, assim optamos pela utilização da ferramenta Google Sala de Aula. Com o Google Sala de aula você recebe as atividades e tarefas, realiza a devolutiva para os professores e tem como tirar dúvidas junto aos professores individualmente, além de um chat colaborativo entre professores e a turma.

Conheça abaixo a ferramenta virtual que irá intermediar o seu aprendizado!

# O que é o Google Sala de Aula?

O Google Classroom ou Google Sala de Aula é um sistema de gerenciamento de conteúdo para instituições de ensino, procurando simplificar a criação, a distribuição e a avaliação de atividades online.

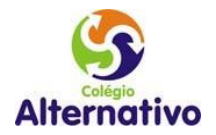

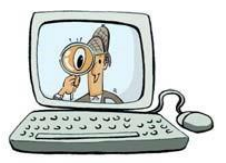

#### Como acessar o Google Sala de Aula?

O Google Classroom é utilizado em formato de sala de aula online, para acessá-lo você deve entrar no Google Apps em seu e-mail do Google ou acessar diretamente pelo link (<u>https://classroom.google.com/</u>).

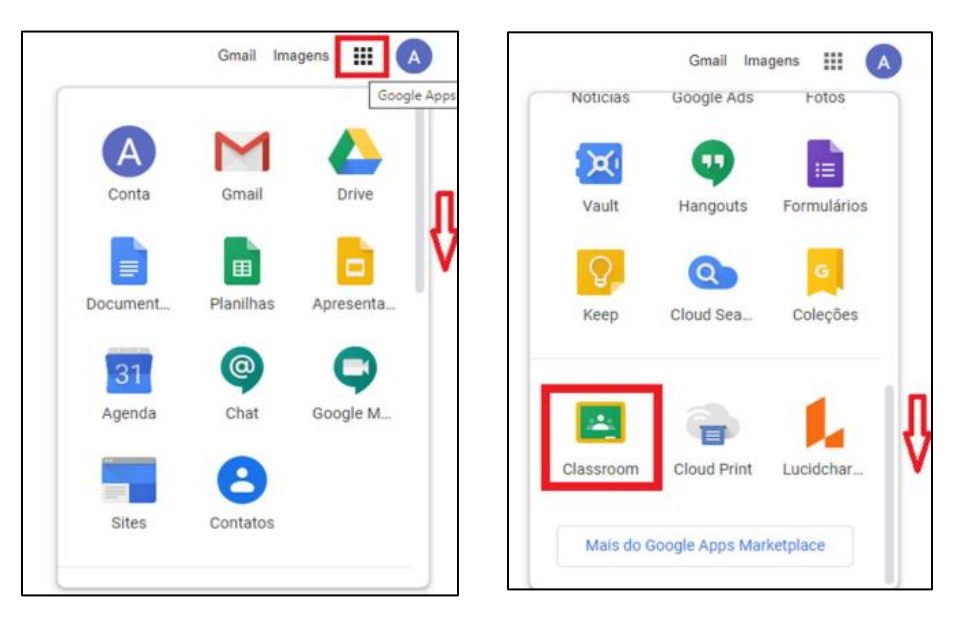

Quando o acesso for feito diretamente pelo link, a página apresentada será como a imagem a seguir, solicitando que o login com a conta institucional seja realizado. Para realizar o login clique em "Sign in" como sinalizado na imagem a seguir:

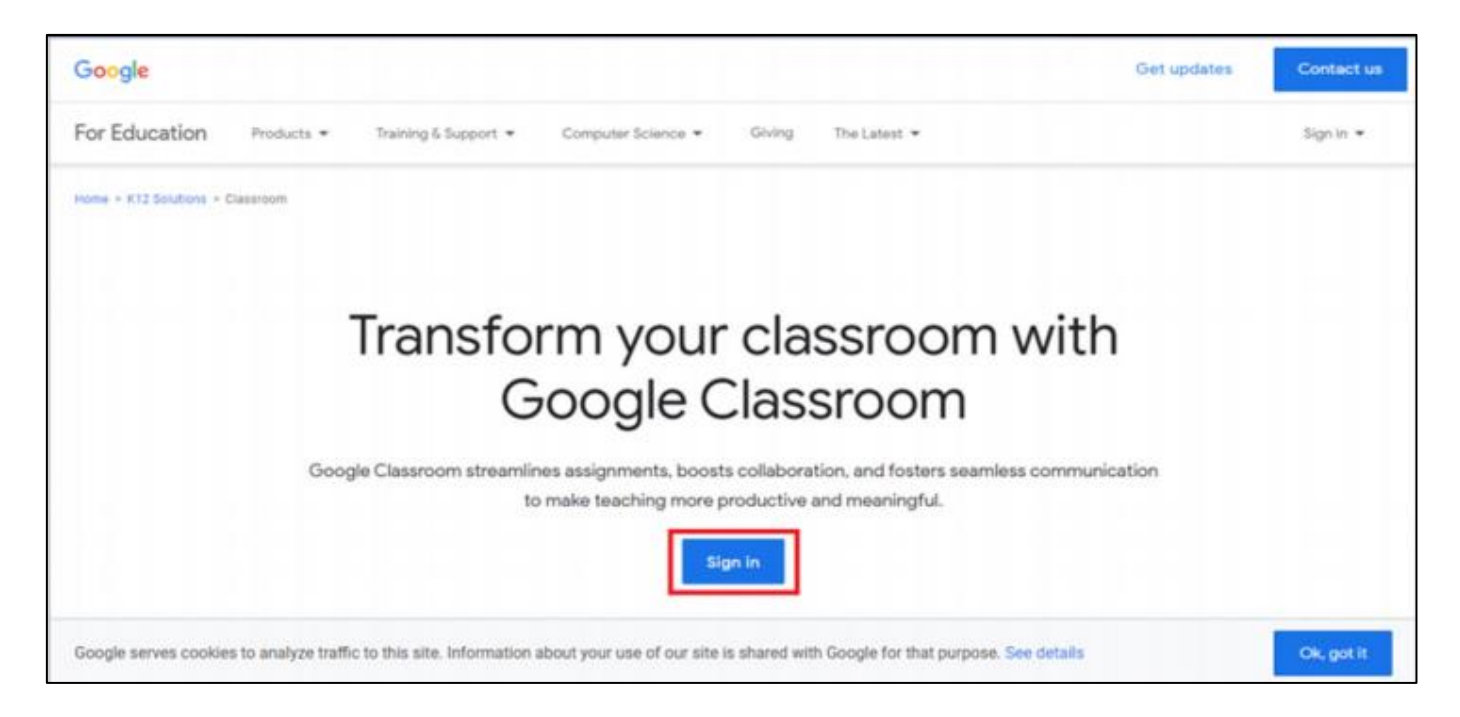

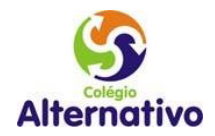

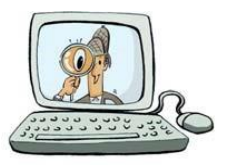

A página será direcionada à página de login, preencha o seu e-mail do Google, clique em próxima e em seguida preencha sua senha.

|                                                 | Google                                             |                   |
|-------------------------------------------------|----------------------------------------------------|-------------------|
|                                                 | Login                                              |                   |
| Use su                                          | a Conta do Goo                                     | gle               |
| E-mail ou telefone                              |                                                    |                   |
|                                                 |                                                    |                   |
| Esqueceu seu e-mail?                            |                                                    |                   |
| Não está no seu comp<br>fazer login com privaci | utador? Use o moo<br>dade. <mark>Saiba mais</mark> | io visitante para |
| Criar conta                                     |                                                    | Próxima           |
|                                                 |                                                    |                   |
|                                                 |                                                    |                   |

Após logar em seu endereço de E-mail do Google você será direcionado para a página inicial do Google Sala de Aula, a próxima etapa será entrar em uma sala de aula.

Para acessar a sala de aula, você deverá ter recebido um código no momento da matrícula no Colégio Alternativo, somente com esse código você conseguirá ingressa na turma. O código é uma sequência alfanumérica, a qual para inserção você deve clicar em adicionar como na imagem:

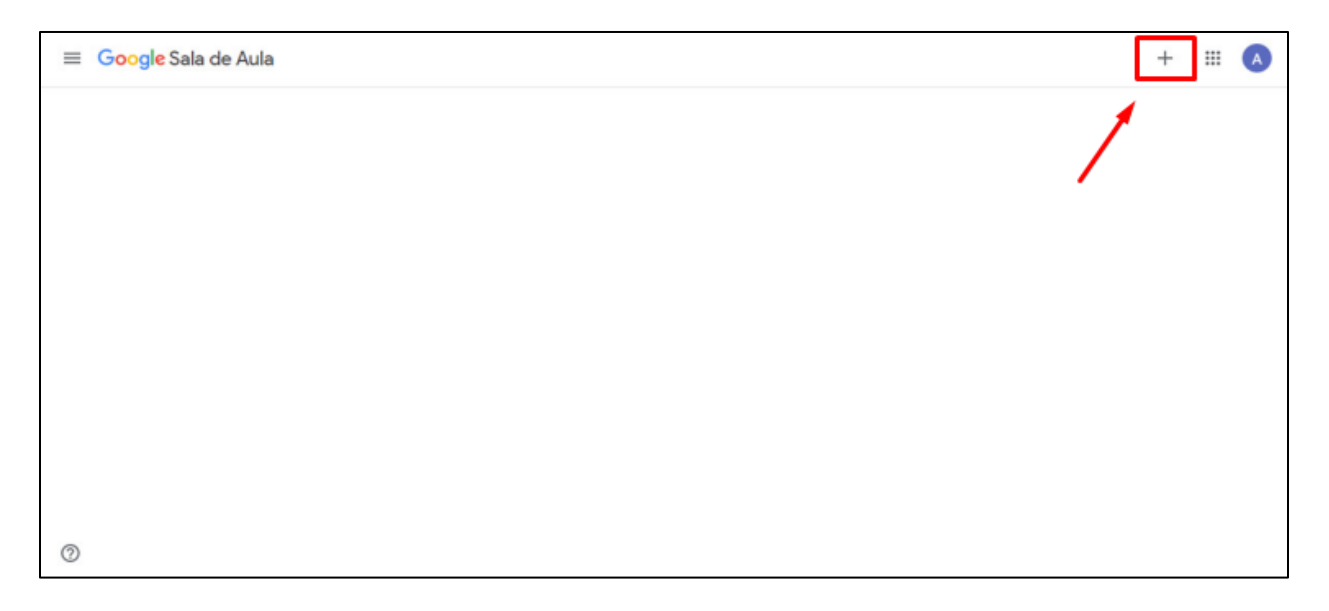

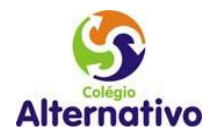

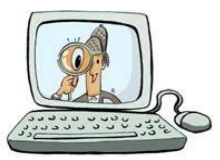

Será apresentada a seguinte tela. Preencha o código de turma disponibilizado pela secretaria do Colégio Alternativo:

| Participar da                       | turma                     |              |
|-------------------------------------|---------------------------|--------------|
| Peça para seu p<br>turma e digite-o | professor o có<br>o aqui. | digo da      |
| Código da turm                      | 18                        |              |
|                                     | Cancelar                  | Participar   |
|                                     | Calicelai                 | i ai ticipai |

Você será redirecionado para a página da turma:

Г

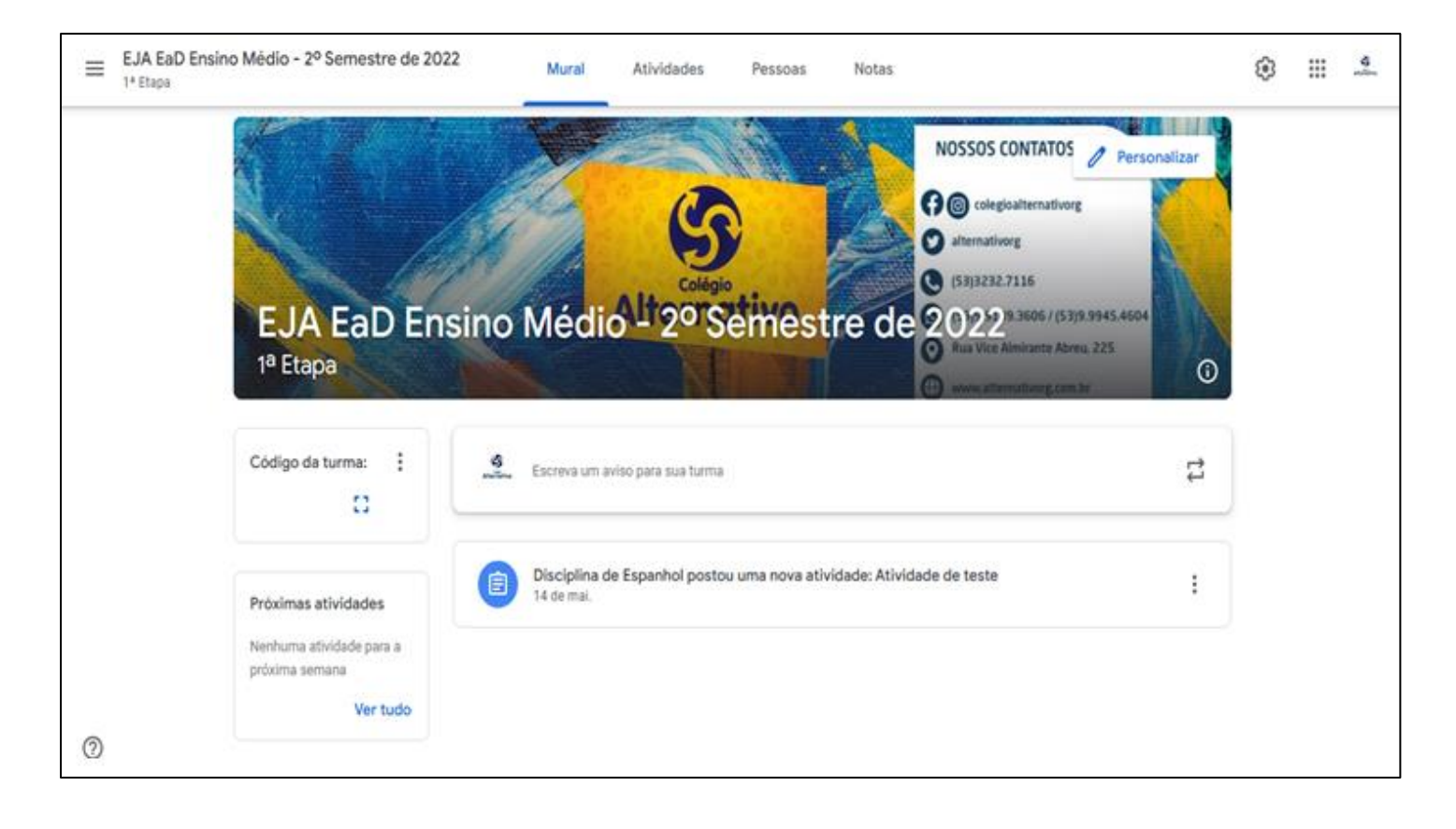

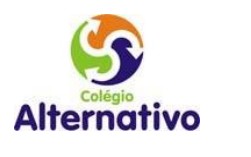

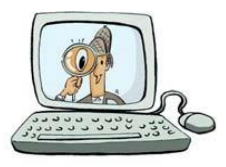

Postando atividades

Seus professores irão inserir atividades e tarefas dentro do perfil da turma para que você e seus colegas de turma realizem e façam o upload na plataforma. Vá na área Atividade de seu Classroom e clique na atividade desejada:

| $\equiv$ Nome da Turma | Mural                  | Atividades Pessoas                               | III (A |
|------------------------|------------------------|--------------------------------------------------|--------|
|                        | থি Ver seus trabalhos  | 💼 Google Agenda 📄 Pasta da turma no Google Drive |        |
| Todos os tópicos       | GRUPOS_PONTE (ENTREGA) | Data de entrega: 20 de mar                       |        |
| Video_Aula             | E Lista_2_Exercícios   | Sem data de entrega                              |        |
| LISI8_4_EACTUUUS       | Lista_3_Exercícios     | Sem data de entrega                              |        |
|                        |                        |                                                  |        |
|                        | Video_Aula             |                                                  |        |
|                        | Video Aula             | Sem data de entrega                              |        |
|                        |                        |                                                  |        |
| 0                      | Lista_4_Exercicios     | I                                                |        |
|                        |                        |                                                  |        |

Em seguida serão mostrados mais detalhes, clique em "ver atividade":

| Mural                     | Atividades Pessoas                                                                                                    | III 🔥                                                                                                    |
|---------------------------|----------------------------------------------------------------------------------------------------|----------------------------------------------------------------------------------------------------|
| وَ Ver seus trabalhos     | 🕤 Google Agenda 📋 Pasta da turma no Google Drive                                                                                 |                                                                                                    |
| GRUPOS_PONTE (ENTREGA)    | Data de entrega: 20 de mar                                                                                                    |                                                                                                    |
| Lista_2_Exercicios        | Sem data de entrega                                                                                                    |                                                                                                    |
| Item postado em 7 de mar. | obiudintA                                                                                                    |                                                                                                    |
| Lista 2 .pdf              |                                                                                                    |                                                                                                    |
| Ver atividade             |                                                                                                    |                                                                                                    |
|                           | Murai  Ver seus trabalhos  GRUPOS_PONTE (ENTREGA)  Lista_2_Exercicios  Rem postado em 7 de mar.  Lista 2 .pdf pDF  Ver atividade | Mural Atividades     Ver seus trabalhos     Coogle Agenda   Pasta da turma no Google Drive   Cata de entrega: 20 de mar     Lista 2 _ Exercícios     Sent data de entrega     Rem postado em 7 de mar.     Lista 2 .pdf   PDF     Ver atividade |

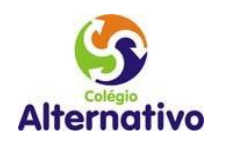

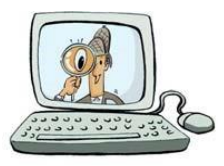

Postando atividades

Você será redirecionado à página da atividade. Clique na área sinalizada com o A para ver detalhes sobre a atividade proposta pelo docente, em B para fazer comentários que aparecerão no mural da turma, em C para adicionar sua resolução da atividade, em D para marcar como concluído e em E para realizar um comentário particular diretamente ao professor.

| ≡ Nome da Turm | 1                                                           | H | A |
|----------------|-------------------------------------------------------------|---|---|
| Lista          | 2_Exercícios<br>7 de mar.<br>A<br>Lista 2.pdf<br>PDF<br>PDF |   |   |
| Comentá        | Adicionar comentário para a turma                           |   |   |
| 0              |                                                             |   |   |

Para adicionar sua atividade, você pode escolher dentre as opções disponíveis. Selecione a atividade e clique em "entregar":

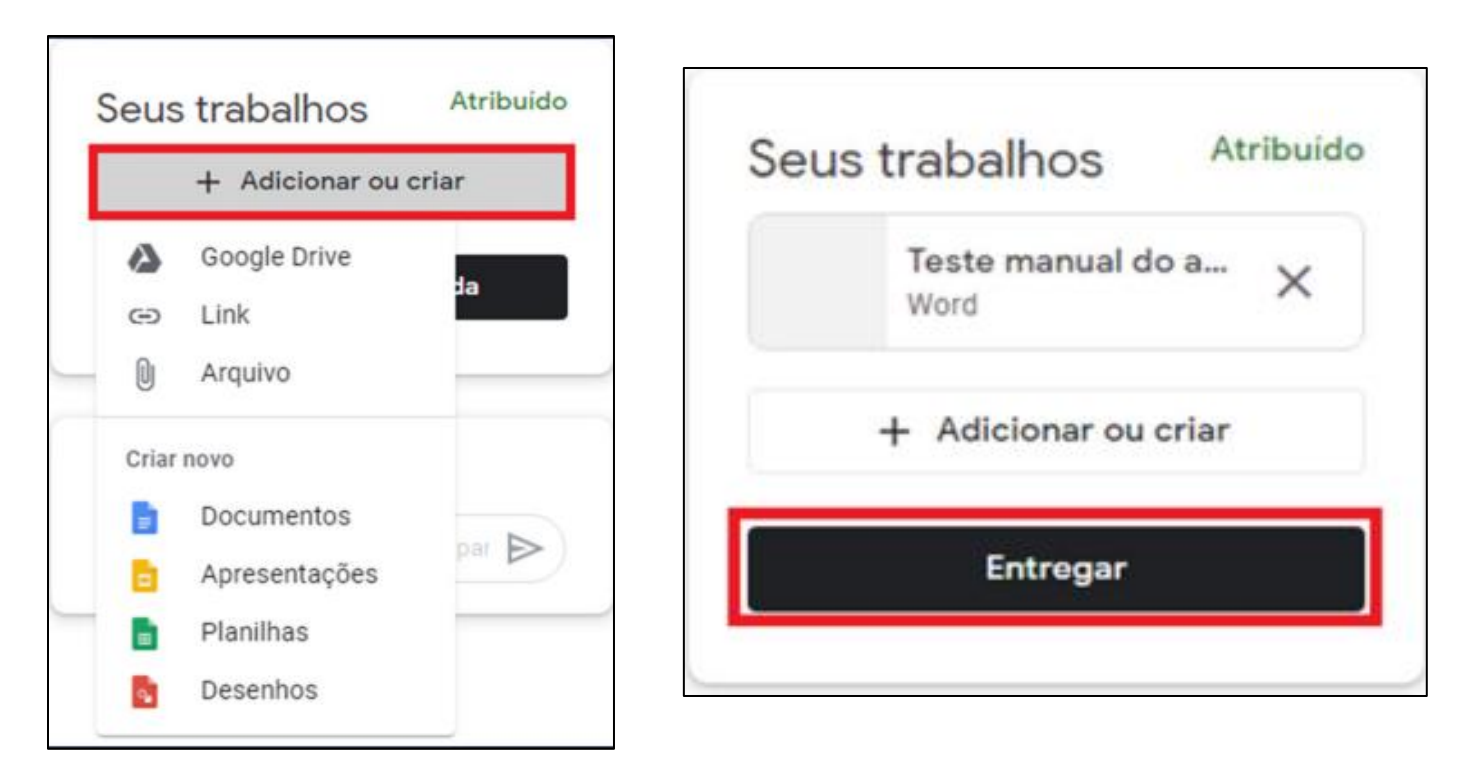

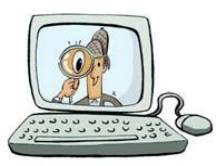

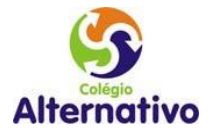

Entrando em contato com o professor

Para entrar em contato com o professor, você pode encaminhar um e-mail, enviar uma mensagem no mural da turma ou falar com o professor diretamente pela atividade, como demonstrado no item anterior.

| Mural Atividades Pessoas                    |                 | A |
|---------------------------------------------|-----------------|---|
| Professores                                 |                 |   |
|                                             |                 |   |
| Colegas de turma                            |                 |   |
|                                             |                 |   |
|                                             |                 |   |
|                                             |                 |   |
| ⊠ivar o Windows<br>Acesse Configurações par | a ativar o Wind |   |

E-mail ao professor No cabeçalho, clique na opção "Pessoas" seguido do envelope ao lado do nome de seu professor. Você será redirecionado a uma página para que redija o e-mail que será encaminhado diretamente ao professor.

Você utilizar o Mural da turma como chat de comunicação Para postar no mural da turma, você deve clicar no cabeçalho na opção "Mural", em seguida na área sinalizada, "Compartilhe algo com sua turma".

| ≡ Nome d | a Turma                                                                               | Mural Atividades Pessoas        | III 🚺 |
|----------|---------------------------------------------------------------------------------------|---------------------------------|-------|
|          | Nome da Turr                                                                          | na                              |       |
| 0        | Próximas atividades<br>Nenhuma atividade para a<br>próxima semanal<br>Visualizar tudo | Compartilhe algo com sua turma. |       |

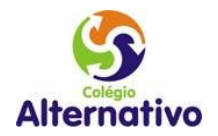

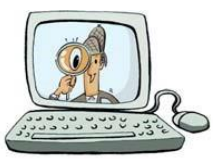

A área será expandida para que você possa escrever o comentário na área "Compartilhar com sua turma", você também pode adicionar anexos. Por fim, clique em "postar".

| Compartilhar com sua turma |          |        |
|----------------------------|----------|--------|
|                            |          |        |
| 🕅 Adicionar                | Cancelar | Postar |

A mensagem ficará disponível para que todos da turma vejam e comentem.

Bons estudos